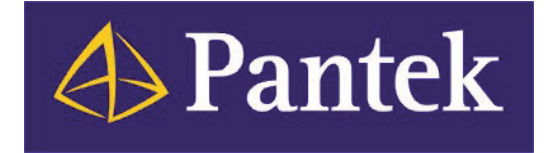

# Wonderware InTouch 2014 <u>R2</u> Co je nového

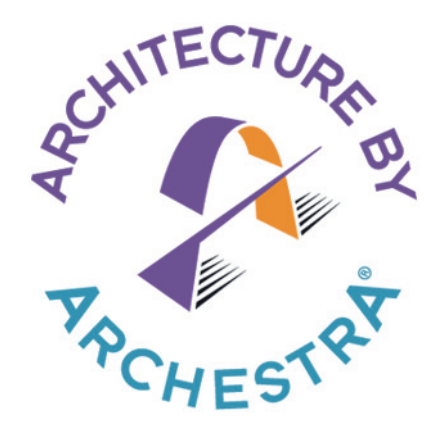

Ivan Picek Pantek (CS) s.r.o.

## Úvod

Wonderware InTouch je software pro vizualizaci, sběr dat a supervizní řízení technologických procesů kategorie SCADA/HMI (Supervisory Control and Data Acquisition / Human-Machine Interface) s legendární uživatelskou přátelskostí a celosvětovým rozšířením. InTouch umožňuje snadno vytvořit grafické zobrazení jakýchkoliv výrobních technologií na monitoru počítače, jejich ovládání a dynamické animace, které věrně a v reálném čase zobrazují aktuální stavy provozovaných systémů.

Nejnovější verze InTouch 2014 R2 (tech. č. verze InTouch 11.1) přináší opět řadu nových vlastností a vylepšení. Nejvýznamnější novinkou je zavedení nového typu aplikace InTouch – tzv. <u>Moderní aplikace InTouch</u> – která umožňuje využívat výkonnou ArchestrA grafiku a další přínosy moderní technologie Wonderware ArchestrA <u>bez nutnosti vyvíjet aplikace v prostředí ArchestrA IDE</u> (Integrated Development Environment), postačí modernizované vývojové prostředí InTouch WindowMaker.

Funkčnost nové verze InTouch 2014 R2 je tradičně vzestupně kompatibilní se staršími verzemi InTouch.

# InTouch 2014 R2 – přehled hlavních novinek

K hlavním novinkám verze InTouch 2014 R2 patří:

- Nový typ aplikace InTouch MODERNÍ
- Převedení okna InTouch na ArchestrA symbol
- Nové a rozšířené skriptové funkce
- Spojnice nový prvek pro tvorbu ArchestrA symbolů
- Nové symboly v knihovně Situational Awareness Library
- Další možnosti formátu zobrazení čísel
- Nový datový typ v ArchestrA symbolu
- Kombinace aplikací InTouch Runtime RDS Read/Write a Read-only na jednom Terminálovém serveru

Poznámka: Předchozí verze produktu měla označení Wonderware InTouch 2014 (tech. č. verze InTouch 11.0).

Přehledný popis novinek této předchozí verze je popsán v dokumentu "Wonderware InTouch 2014 – Co je nového" (dostupný na http://www.pantek.cz).

#### Nový typ aplikace InTouch – MODERNÍ

Až do verze InTouch 9.5 bylo možno vytvářet jen jeden typ aplikace InTouch označovaný dnes jako "klasická" aplikace (Standalone).

S uvedením InTouch 10 přibyla další možnost jak aplikaci InTouch založit a spravovat, a to z prostředí IDE (Integrated Development Environment) určeného především pro vývoj projektů na bázi Wonderware System Platform, ve kterých se využívá aplikační server Wonderware Application Server. Takto založené aplikace se nazývají Publikované" (Published) nebo "Spravované" (Managed) v závislosti na způsobu jejich nasazení v runtime.

V prostředí IDE je možno vytvářet ArchestrA symboly a využívat další novinky, které lze použít i v aplikacích InTouch v projektech <u>bez Application Serveru</u>. Pro vývoj těchto aplikací InTouch je však prostředí IDE v některých případech zbytečně silným a složitým nástrojem.

V průběhu času se ukázalo, že mnoho uživatelů InTouch se obávalo složitosti vývojového prostředí IDE a nezačalo jej používat. Důvodem byla například nechuť učit se nové složitější prostředí, přepínat během vývoje aplikace mezi dvěma prostředími (IDE a WindowMaker) nebo též nesprávné pochopení možností vývojového prostředí IDE.

Někteří uživatelé se mylně domnívali, že prostředí IDE včetně použití ArchestrA grafiky slouží pouze pro vývoj aplikací InTouch založených na Application Serveru nebo že aplikace InTouch vyvinuté v IDE vyžadují jinou, dražší licenci, která by prodražila cenu zakázky pro koncového uživatele.

Tyto důvody vedly nyní Wonderware k zavedení dalšího, v pořadí již čtvrtého typu aplikace InTouch, nazývaného "Moderní aplikace InTouch". <u>Moderní aplikace InTouch se vytvářejí ve vývojovém prostředí</u> <u>InTouch WindowMaker, tedy bez nutnosti použití IDE, a přitom umožňují používat a vytvářet ArchestrA</u> <u>symboly a další vylepšení, která se v posledních letech objevila.</u>

Při vývoji Moderní aplikace InTouch nabízí nyní InTouch WindowMaker vše, co je zapotřebí ke tvorbě, správě a použití ArchestrA symbolů, tedy ArchestrA Graphic Toolbox a Symbol Editor. Umožňuje též plnohodnotné použití konfigurovatelných ArchestrA symbolů, tzv. Symbol Wizards, v okně InTouch. Ve WindowMakeru jsou nyní také přidána okna pro nastavení stylů (Element Styles), formátů čísel (Format Styles) a příznaku kvality I/O proměnné (Quality and Status).

Volba typu aplikace se provádí při jejím zakládání v prostředí Application Manager. Moderní aplikace tedy zaplňuje mezeru mezi klasickou aplikací a aplikacemi vytvářenými v IDE a je vhodnou volbou pro vývojáře, kteří se dosud z nějakého důvodu neodhodlali k přechodu do prostředí IDE.

Vedle možnosti založit zcela novou "moderní" aplikaci, má vývojář možnost převést i stávající "klasickou" aplikaci na "moderní", čímž je maximálně usnadněn přechod na nový způsob práce. Stačí několik klepnutí myši a za chvíli lze pokračovat v práci ve stejném prostředí, ale s využitím toho nejlepšího, co InTouch v současné době nabízí.

| Create New Application | Please select the application type                                                   | × |  |  |
|------------------------|--------------------------------------------------------------------------------------|---|--|--|
|                        | <ul> <li>Modern InTouch Application</li> <li>C Legacy InTouch Application</li> </ul> |   |  |  |
|                        |                                                                                      |   |  |  |
|                        | < Zpět Další > Storno Nápověda                                                       | a |  |  |

Obr. 1: Volba typu aplikace InTouch při vytváření nové aplikace v InTouch Application Manageru.

#### Převedení okna InTouch na ArchestrA symbol

Editor grafických symbolů Symbol Editor pro vývoj ArchestrA grafiky je pokročilejší a nabízí více možností než editor oken InTouch. Je proto výhodné přenést práci na vývoji aplikace z oken InTouch do grafických ArchestrA symbolů. Pro usnadnění tohoto přechodu byla do InTouch přidána možnost vytvořit ze stávajícího okna InTouch ArchestrA symbol, k čemuž stačí několik klepnutí myši a potom je možno pokračovat v práci v novějším prostředí.

Okno InTouch je před provedením změn zálohováno v původní podobě (v projektu je vytvořeno nové okno obsahující zálohu okna převáděného na ArchestrA symbol) a následně je vytvořen nový grafický ArchestrA symbol, do něhož je z původního okna přeneseno vše, co je možno přenést, včetně Wizardů a Smart Symbolů. Prvky ActiveX a trendy jsou ponechány v původní podobě. Vše, co bylo přeneseno do ArchestrA symbolu, je smazáno z původního okna a místo toho je vložen nový grafický ArchestrA symbol.

Okno poté vypadá stejně jako na začátku a jeho chování je též stejné. Obsah však byl přemístěn do ArchestrA symbolu se všemi výhodami, které takováto změna přináší.

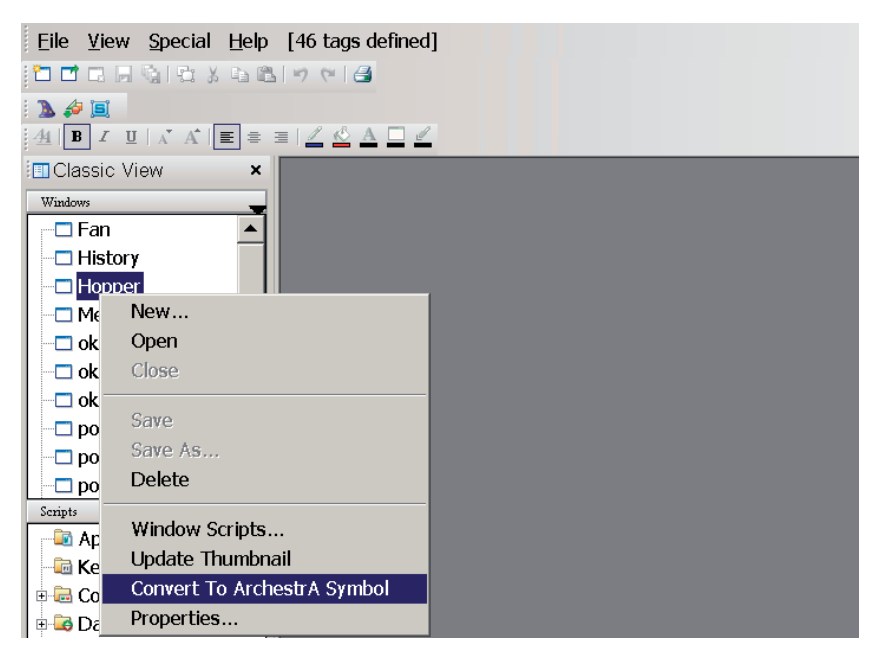

Obr. 2: Jediným klepnutím myši je možno převést okno InTouch na ArchestrA symbol.

### Nové a rozšířené skriptové funkce

Ve skriptovém jazyce ArchestrA symbolů přibyly dvě nové funkce a dvě stávající funkce mají rozšířené možnosti.

- ShowGraphic() Rozšířená funkce:
- HideGraphic()
- GetCPTimeStamp()
- GetCPQuality()

- Rozšířená funkce: otevírá též okna InTouch
- Rozšířená funkce: zavírá též okna InTouch
- <u>NOVÁ</u> funkce: vrací časovou značku Custom Property
- NOVÁ funkce: vrací kvalitu Custom Property

#### Nové symboly v knihovně Situational Awareness Library

V knihovně Situational Awareness Library přibylo několik nových symbolů.

K dispozici je nová složka <u>**Trends**</u> se 2 symboly (real-time trendy představující "SAL alternativu" ke stávajícímu prvku TrendClient napsanému jako .NET Control).

Nové symboly přibyly ve složkách <u>Alarms</u> (4 nové symboly – určeny pro použití s aplikačním serverem) a <u>Equipment</u> (5 nových symbolů).

Všechny symboly jsou opět napsány jako Symbol Wizard, takže každý z nich může nabývat mnoha podob, a jsou chráněny proti změnám (Protected symbol).

| Area Filler                           | All<br>4 5 12 🔻 8🛦 | C ritical | Higi Me   | diam Low | Stelled Events           |
|---------------------------------------|--------------------|-----------|-----------|----------|--------------------------|
| B 09 WyPlant                          | Severity           | State     | Node      | Агеа     | TagName                  |
| - 🖏 Area_S                            | 3                  | UNACK_RTN | WSP-PC-01 | R31_Area | R31.ReactTemp.Lo         |
| 🖻 🖗 Produc                            | 4                  | UNACK_RTN | WSP-PC-01 | R33_Area | R33.ReactLevel.Hi        |
| 🖻 🖧 Rea                               | 3                  | UNACK_RTN | WSP-PC-01 | R33_Area | R33.ReactTemp.Hi         |
| - 🖧 F                                 | 1                  | UNACK_RTN | WSP-PC-01 | R33_Area | R33.ReactTemp.HiHi       |
| 🖧 F                                   | 1                  | UNACK_RTN | WSP-PC-01 | R32_Area | R32.ReactTemp.HiHi       |
| 🖧 F                                   | 2                  | UNACK_RTN | WSP-PC-01 | Sim_Area | PLCSim.Analog_010.Hi     |
| 🖧 F                                   | 4                  | UNACK     | WSP-PC-01 | R31_Area | R31.ReactLevel.Hi        |
| - 🖧 Sim A                             | 3                  | UNACK_RTN | WSP-PC-01 | R33_Area | R33.ReactTemp.Lo         |
| System                                | 3                  | UNACK     | WSP-PC-01 | R32_Area | R32.ReactTemp.Hi         |
| 1 1 1 1 1 1 1 1 1 1 1 1 1 1 1 1 1 1 1 | 4                  | UNACK_RTN | WSP-PC-01 | R33_Area | R33.ReactLevel.Lo        |
|                                       | 2                  | UNACK_RTN | WSP-PC-01 | R33_Area | R33.ReactLevel.LoLo      |
|                                       | 3                  | UNACK     | WSP-PC-01 | R33_Area | StorageTank_R33.ProdLeve |
|                                       | 3                  | UNACK_RTN | WSP-PC-01 | R34_Area | R34.ReactTemp.Lo         |

Obr. 3: Ukázka nového symbolu SA\_Alarm\_RuntimePage (rozšířený alarmový objekt Alarm Client) ze složky Alarms z knihovny Situational Awareness Library. V horní liště se přehledně zobrazuje celkový počet alarmů příslušných závažností. Zobrazuje jen alarmy z Application Serveru.

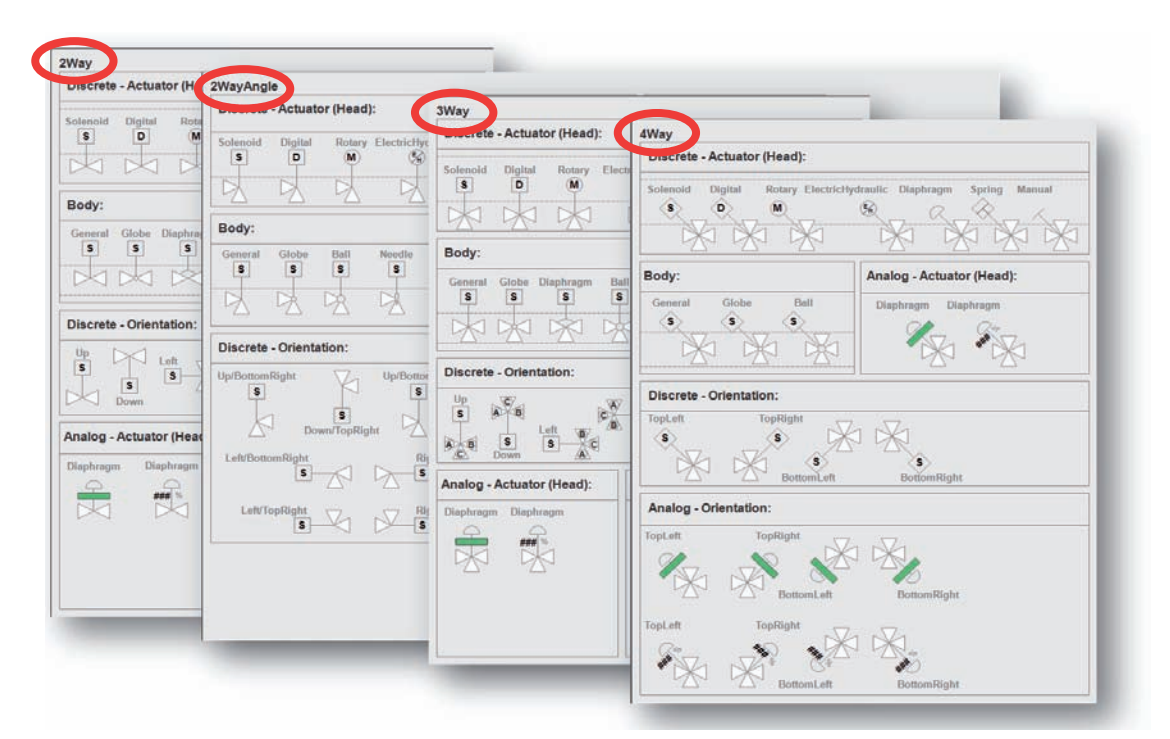

Obr. 4: Ukázka čtyři nových SAL objektů pro ventily ze složky Equipment v knihovně Situational Awareness Library. Jsou napsány jako konfigurovatelné Symbol Wizardy, takže každý z nich může mít mnoho různých podob.

# Spojnice – nový grafický prvek pro tvorbu ArchestrA symbolů

Potřebujete-li do Archestra symbolu nakreslit čáru, můžete použít buď obyčejnou čáru nebo nový prvek – spojnici (connector). Obojí vypadá stejně. Zatímco obyčejná čára je samostatný grafický prvek (bez návaznosti na okolní grafické prvky), spojnice je spojena s dalšími prvky vloženými do ArchestrA symbolu a při změně polohy těchto prvků spojnice mění svůj tvar a velikost tak, aby spojení s připojenými prvky nebylo přerušeno.

Vlastnost spojnice oceníte ve chvíli, kdy je potřeba upravit již hotový ArchestrA symbol. Používáte-li obyčejnou čáru a je třeba přemístit prvky, ke kterým čára vede, musíte čáru překreslit. Použijete-li místo čáry spojnici, spojnice se v takovém případě opraví sama. Úspora Vašeho času v případě složitějšího obrázku je nasnadě.

Spojnice pracuje i za běhu InTouch! Pokud za běhu InTouch aplikace (runtime) dochází ke změně polohy některého prvku spojeného se spojnicí, spojnice se i za běhu aplikace odpovídajícím způsobem překresluje.

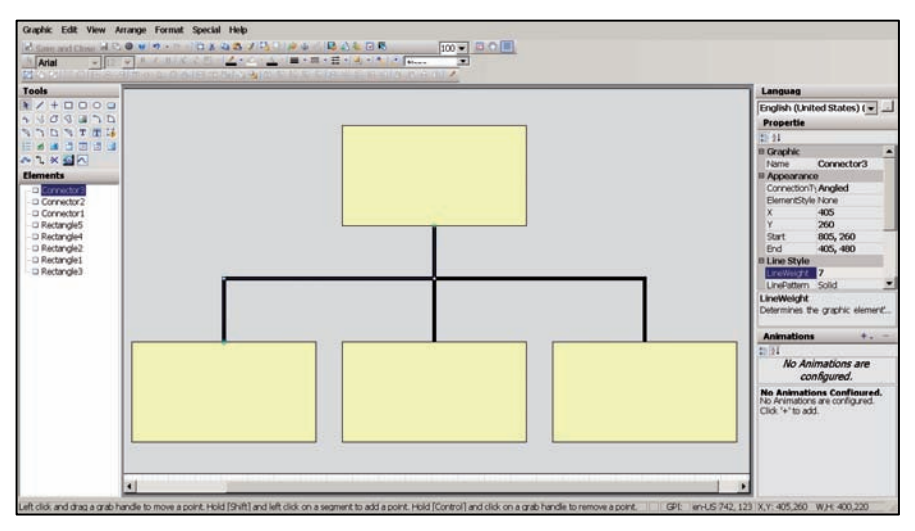

*Obr. 5: Obdélníky jsou spojeny spojnicí, která vypadá jako obyčejná čára. Je-li však některý z obdélníků posunut, spojnice se sama překreslí tak, aby se oba konce stále dotýkaly obdélníků, k nimž je připojena.* 

#### Další možnosti formátu zobrazení čísel

InTouch nabízel doposud 8 různých formátů zobrazení čísel (animace Value Display). V InTouch 2014 R2 lze nyní při vývoji ArchestrA symbolů používat dalších 25 uživatelsky nastavitelných formátů.

Vlastnosti všech formátů (základních i uživatelských) mohou být nastaveny na jednom místě (Application Styles) jednotně pro celou aplikaci či Galaxii. Toto jednotné nastavení i použití zmíněných dalších 25 uživatelsky nastavitelných formátů se vztahuje pouze na prvky použité v grafických ArchestrA symbolech, nikoliv na klasické grafické objekty z prostředí WindowMaker.

| Configure Application Styles                                                                                                    |                                                                      | ×                                                                                                    |                 |
|----------------------------------------------------------------------------------------------------|----------------------------------------------------------------------|----------------------------------------------------------------------------------------------------|-----------------|
|                                                                                                    | 🛃 Edit Animations - English (Unite                                   | d States)                                                                                                    |                 |
| Quality and Status Element Styles Format Styles                                                                                     | Animations +                                                         | 1.0 Value Display                                                                                                    |                 |
| Errand: Styles:<br>Format: Style<br>Real<br>FixedDecimal<br>Integer<br>Exponential<br>Hex<br>Binary<br>UserDefined1<br>FixedDecimal | Visualization<br>Visualization<br>Ime Value Display Enabled <b>v</b> | States         Bockan         Analog           Expression Or Reference         Analog         Musibles           Analog         Musibles         Format           Text Epimat         LiseOutined2         9           Format String<br>Coston<br>Red<br>Formacristal         Coston<br>Red         2 | 1.26581350e+025 |
| UserDefined2<br>UserDefined3<br>UserDefined4<br>UserDefined6<br>UserDefined6                                                        |                                                                      | Exponential<br>Hex<br>Binary<br>Used Hernary<br>Used Hernard<br>Used Hernard<br>Used Hernard<br>Used Hernard<br>Used Hernard<br>Used Hernard<br>Used Hernard<br>Used Hernard<br>Used Hernard                                                                                                    |                 |
| Special Characters to show at Runtime Bad Quality with No Value Value too Large for Fixed Field                                     |                                                                      | UserCefined 0<br>UserCefined 1<br>UserCefined 2<br>UserCefined 2<br>UserCefined 4<br>UserCefined 4<br>UserCefined 6<br>UserCefined 6<br>UserCefined 8<br>UserCefined 8<br>UserCefined 8<br>UserCefined 8                                                                                              | Carcel          |
|                                                                                                    |                                                                      | UserDefined22                                                                                                    |                 |

Obr. 6: Uživatelské nastavení formátu zobrazení čísel. Vpravo je ukázka zobrazení zvoleného formátu v runtime.

#### Nový datový typ v ArchestrA symbolu

V ArchestrA symbolu přibyl nový datový typ proměnných (Custom Property) zvaný History Summary. Proměnná (Custom Property) datového typu History Summary je read-only proměnná, jejímž účelem je zpřístupnit v InTouch statistiky vypočtené z vybraného souboru hodnot dané proměnné uložených v Historian Serveru.

Můžeme zobrazit například průměr, maximum, minimum, součet a další. S výsledkem zvoleného výpočtu je možno dále pracovat. Datový typ History Summary je určen pro aplikace používající Application Server.

| 🗸 Edit Custom Properties - English (United States)                                  |                                                 |                                                  |              |                                                                                                    |           |
|-------------------------------------------------------------------------------------|-------------------------------------------------|--------------------------------------------------|--------------|----------------------------------------------------------------------------------------------------|-----------|
| <b>Custom Properties</b>                                                            | + -                                             | Avera                                            | age          | fa                                                                                                    | SystemBar |
| Name 🔺                                                                              | Default Value                                   |                                                  |              |                                                                                                    | V V       |
| ⊕ cpNow<br>ℤ WindowName                                                             | 1/1/1970 12:00:00.000<br>                       | Data <u>T</u> ype<br>Reference <u>N</u> ame      | <b>7</b> -   | History Summary                                                                                                    | <u> </u>  |
|                                                                                     |                                                 | History Statistics                               | Av           | rerage                                                                                                    | <b>•</b>  |
|                                                                                     |                                                 | <u>D</u> uration (Minutes)<br><u>S</u> tart Time |              | st<br>nimum<br>ixilmum<br>unt                                                                                                  |           |
|                                                                                     |                                                 | State                                            | T Int<br>Per | iDev<br>tegral<br>rcentGood                                                                                                    |           |
|                                                                                     |                                                 | Visibility                                       | To           | rcent<br>tal<br>Public (Property can be seen when symbol is embedded)<br>C Drivety (Program is bidden when symbol is embedded) |           |
|                                                                                     |                                                 | D <u>e</u> scription                             |              | C Hyvate (Hoperty is model when symbol is embedded)                                                                            | A         |
| Status                                                                              |                                                 |                                                  |              | 1                                                                                                    |           |
| The property has the following error: Re<br>Value. This field cannot be empty [Cust | ference Name : Invalid<br>iom Property Average] |                                                  |              |                                                                                                    |           |

Obr. 7: Custom Property v ArchestrA symbolu umožňuje přiřazení nového datového typu History Summary.

# Kombinace aplikací InTouch Runtime RDS Read/Write a Read-only na jednom Terminálovém serveru

V předchozích verzích systému InTouch nebylo v konkrétní aplikaci nikde určeno, zda má být v runtime režimu spuštěna jako Read/Write nebo Read-only. To omezovalo flexibilitu využití v architekturách se službami vzdálené plochy (Remote Desktop Services, dřívější označení Terminálové služby). Pokud bylo na jednom Terminálovém serveru spuštěno současně více aplikací InTouch běžících v režimu Remote Desktop Services, mohly buď všechny tyto aplikace běžet jako Read-only nebo všechny jako Read/Write.

V InTouch 2014 R2 byla do vlastností aplikace přidána volba typu aplikace z hlediska zápisu: Read-only nebo Read/Write. Na jednom Terminálovém serveru je nyní možno současně spouštět InTouch aplikace obojího druhu, tedy Read-only i Read/Write. Nastavení se provádí při vývoji aplikace ve WindowMakeru.

| Rei | mote Access Properties                                                                                                  | × |
|-----|----------------------------------------------------------------------------------------------------|---|
|     | Application                                                                                                    |   |
|     | <ul> <li>○ <u>B</u>estrict all users to READ ONLY access</li> <li>○ <u>B</u>rant all users Read/Write access</li> </ul> |   |
|     | OK Cancel Apply                                                                                                    |   |

Obr. 8: Nastavení, zda má mít aplikace InTouch v režimu RDS funkčnost Read/Write nebo Read-only.

#### Další informace

Další související a doplňující informace jsou uvedeny v následujících dokumentech:

- Wonderware System Platform 2014 R2 Co je nového
- Wonderware Historian 2014 R2 Co je nového

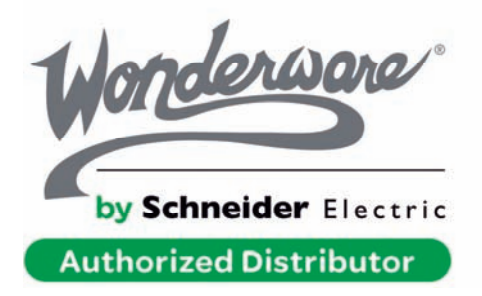

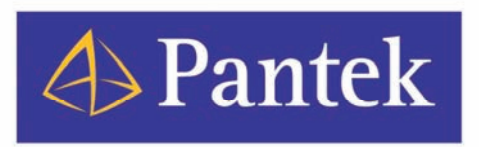

Autorizovaný Wonderware distributor pro Českou republiku a Slovenskou republiku